| -           | MIHS Server 2                                                                                      |      |
|-------------|----------------------------------------------------------------------------------------------------|------|
| Recycle Bin | File Settings Control Help                                                                         |      |
|             |                                                                                                    |      |
|             | MACCOR                                                                                             |      |
|             | Current Time 03/28/2022 11:24:06                                                                   | -    |
|             | Last Run 03/28/2022 11:20:04                                                                       |      |
|             | Next Run 03/28/2022 11:25:00 Gather Now Auto Run Stop Next Stop Now                                |      |
|             |                                                                                                    |      |
|             | Systems                                                                                            | 1    |
|             | Path                                                                                               |      |
|             | Fie                                                                                                |      |
| MIMS Server | Status 🔴                                                                                           |      |
|             | Progress Status                                                                                    |      |
|             | Converting newly archived file: Arbitrary file name 2022-03-28 11-04-30_414.0023 from CS 4600 2.5A |      |
|             | MIMS Server has been running for: 0 days 0 hrs 49 mins 45 secs. 🚿                                  |      |
|             |                                                                                                    |      |
|             |                                                                                                    |      |
| Type h      | here to search 🛛 🖟 🤤 🧮 💼 💼 🖬 ^ 한 토교 40) 11:3                                                       | 3 AM |

# MIMS SERVER 2.0 Windows 10

Automated Data Gathering Tool

# **Table of Contents**

| Table of Contents                                                    |    |
|----------------------------------------------------------------------|----|
| Preparing Tester PC for MIMS Server                                  | 2  |
| Verify Windows logon                                                 | 2  |
| Configuring Onboard NIC for MIMS Network (Tester PC)                 | 2  |
| Set onboard NIC for Private Network                                  | 2  |
| Rename onboard NIC to "MIMS Server Connection"                       | 4  |
| Setting NIC Properties                                               | 6  |
| Share Tester-Name folder over the network                            | 9  |
| Modify Advanced Network Sharing                                      | 11 |
| MIMS Server Network - Isolated "MIMS" LAN Configuration (Scenario A) | 14 |
| MIMS Server Network – via Company Network (Scenario B)               | 15 |
| Preparing MIMS Server PC                                             | 16 |
| Preparing Windows                                                    | 16 |
| Managing Windows Updates                                             | 16 |
| Installing "MIMS Server 2" Software                                  | 17 |
| Configure MIMSserver2.exe to Run as Admin                            | 20 |
| Create Firewall Exception                                            | 21 |
| Network Adapter Configuration                                        | 24 |
| Rename Network Adapters                                              | 24 |
| IP Address Settings - NIC1                                           | 25 |
| IP Address Settings - NIC2                                           | 26 |
| NIC Power-Save Settings                                              | 27 |
| MIMS Server 2 Settings                                               | 28 |
| Adding Maccor Systems                                                | 28 |
| Defining Output Path: Raw Data and ASCII                             | 31 |
| Raw Backup directory                                                 | 31 |
| ASCII Data directory                                                 | 33 |

### **Preparing Tester PC for MIMS Server**

#### Verify Windows logon

\* The Windows logon account must have both a username and password.

### Configuring Onboard NIC for MIMS Network (Tester PC)

\* The MIMS Network should ideally be an isolated LAN. The onboard NIC may be optionally set as "Public" Network, not discoverable, with a static IP assigned (i.e., 192.168.123.101). The static IP or network share name of each "client" Tester PC in this scenario must be known in order to connect from the MIMS Server if the desire is to have the PC as "non-Discoverable". Alternatively, the computer name\Tester-name may also be used (see MIMS Server section).

The directions below explain setting the NIC to "Private" and making the PC discoverable.

#### Set onboard NIC for Private Network

1. Click Win10 Start Button>Settings

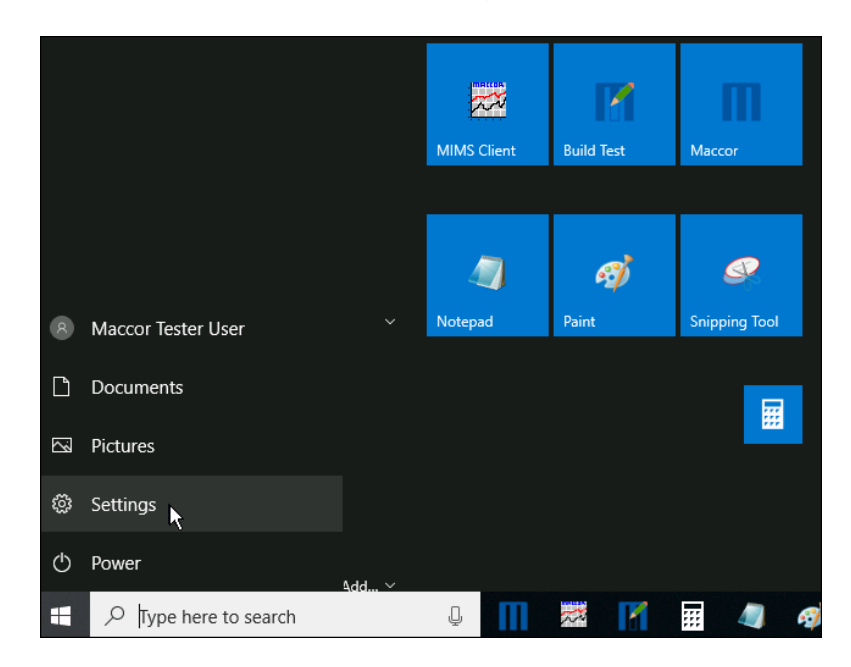

#### 2. Select Network & Internet

| Windows Settings                                        |               |                                                    |              |                                                         |
|---------------------------------------------------------|---------------|----------------------------------------------------|--------------|---------------------------------------------------------|
|                                                         | Find a settin | g                                                  | R            |                                                         |
| System<br>Display, sound, notification<br>power         | s,            | Devices<br>Bluetooth, printers, mouse              |              | Phone<br>Link your Android, iPhone                      |
| Network & Internet                                      | Ļ             | Personalization<br>Background, lock screen, colors |              | Apps<br>Uninstall, defaults, optional<br>features       |
| Accounts<br>Your accounts, email, sync,<br>work, family | A≠            | Time & Language<br>Speech, region, date            | $\bigotimes$ | <b>Gaming</b><br>Game bar, DVR, broadcasti<br>Game Mode |

3. Click on company network connection.

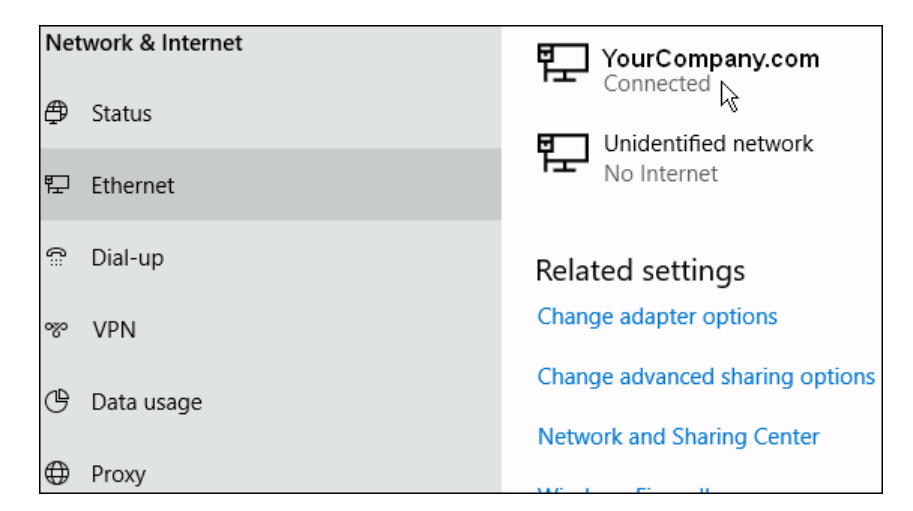

4. Set to Private, then X out of Settings.

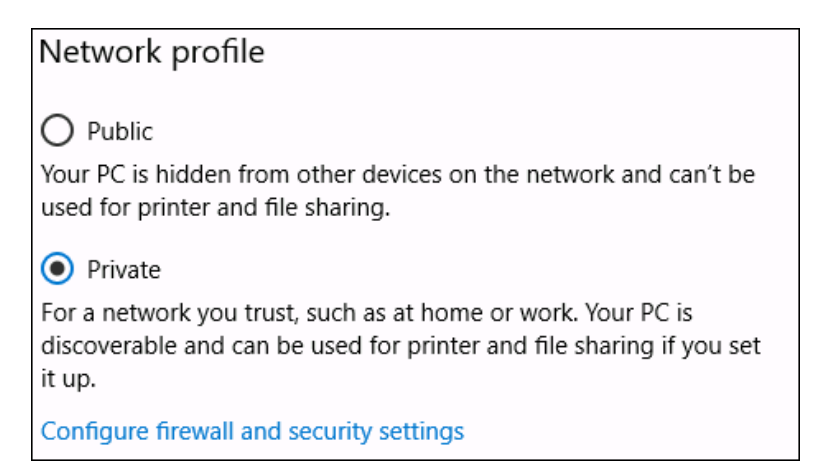

\* This is strictly user preference. If set to Public, PC will not be discoverable and the shared network name or IP will have to be used when connecting from MIMS – see MIMS Server section.

### Rename onboard NIC to "MIMS Server Connection"

1. Type "control panel" in windows search box, select Control Panel.

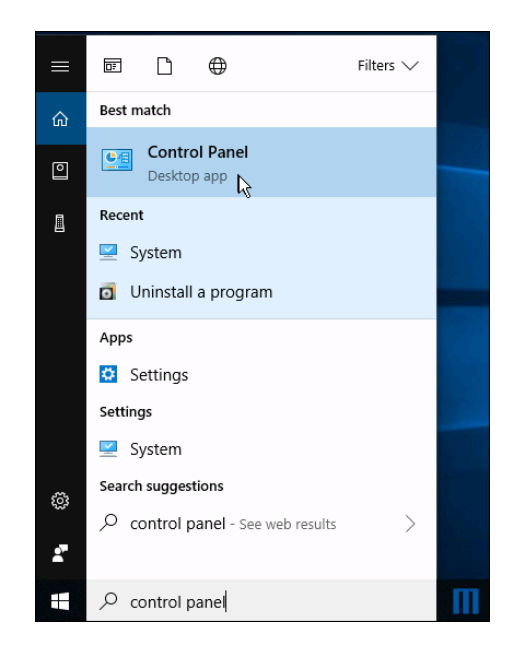

2. Select [Network and Internet]

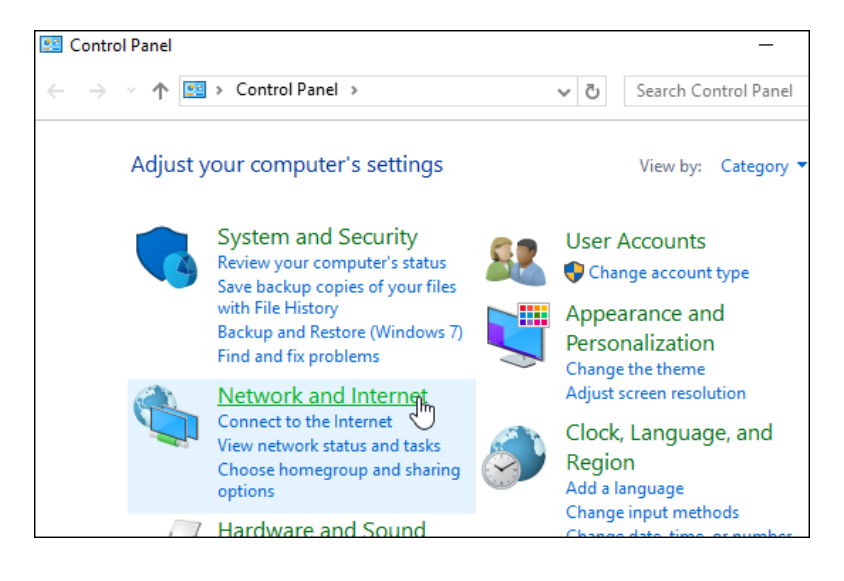

3. Select [Network and Sharing Center]

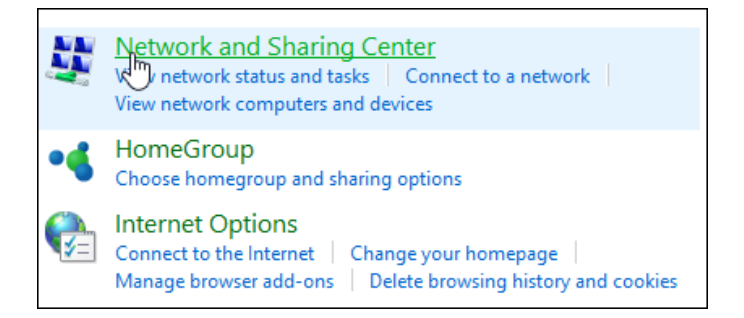

4. Click [Change adapter settings]

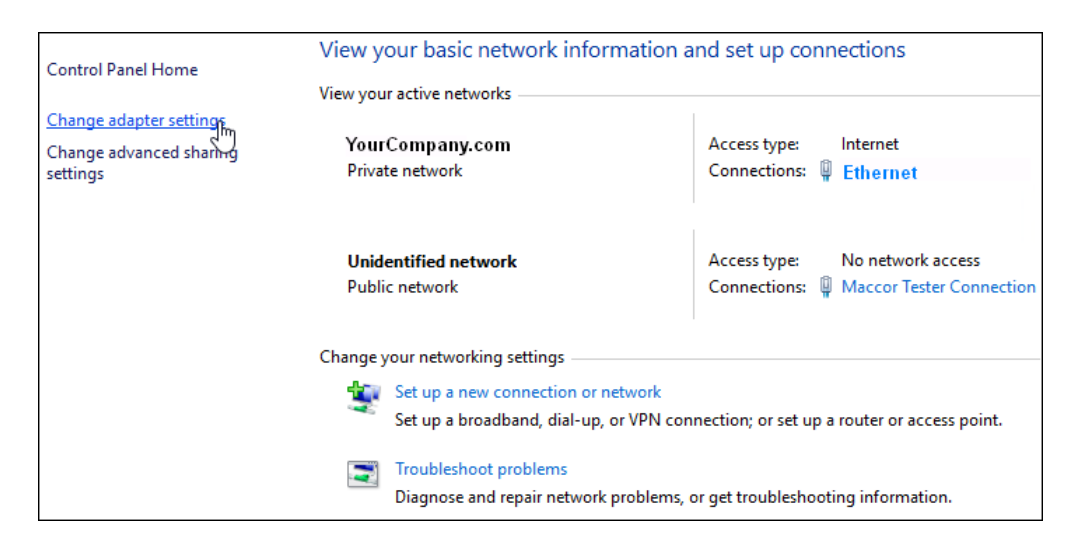

5. Right-click onboard NIC, select [Rename]

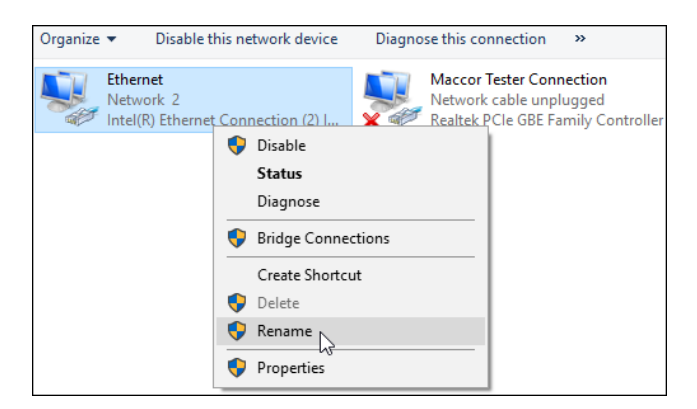

6. Rename as MIMS Network.

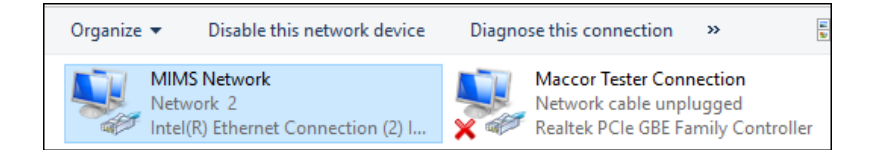

### **Setting NIC Properties**

1. From Control Panel, select [Network and Internet]

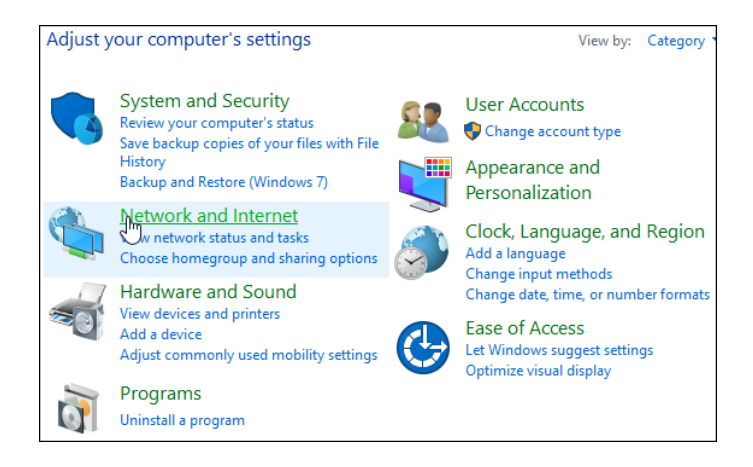

2. Click [Network and Sharing Center]

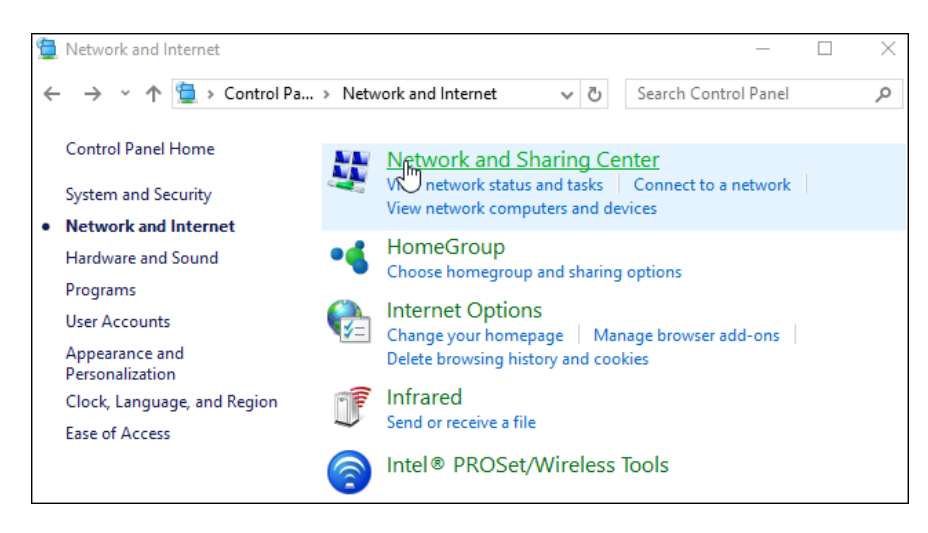

3. Click [Change adapter settings]

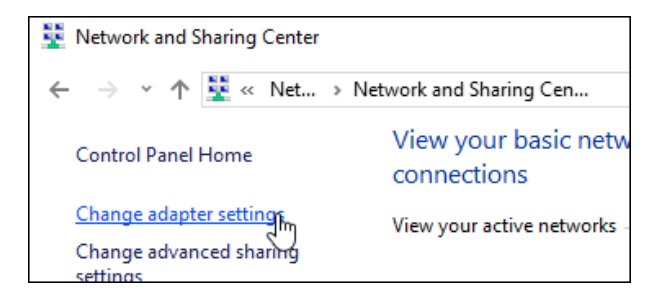

4. With onboard NIC in focus, right-click, select [Properties].

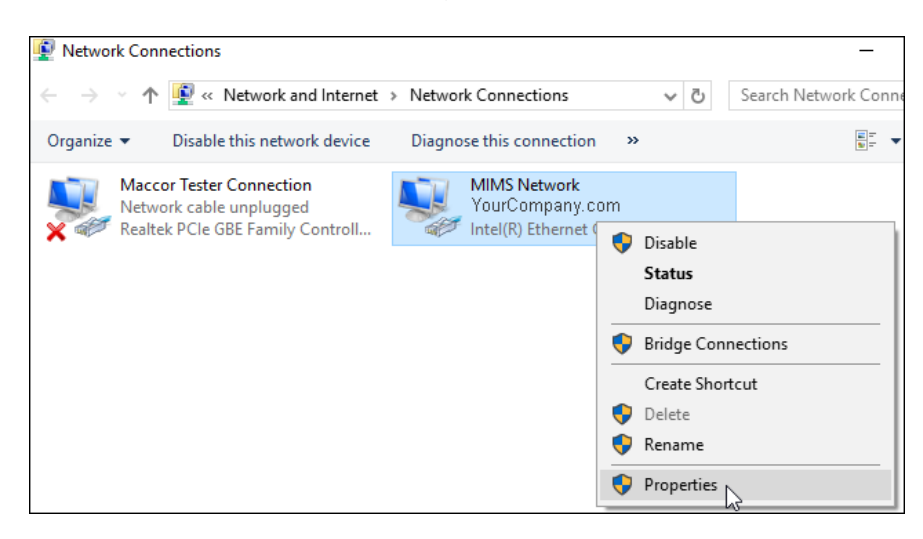

5. Bring IPv4 into focus, select [Properties]

| MIMS Network Properties                                                                                                    | Х        |  |
|----------------------------------------------------------------------------------------------------|----------|--|
| Networking Sharing                                                                                                    |          |  |
| Connect using:                                                                                                    |          |  |
| Intel(R) Ethemet Connection (2) I219-LM                                                                                                    |          |  |
| Configure This connection uses the following items:                                                                                                    |          |  |
|                                                                                                    |          |  |
| Install Uninstall Properties Description Transmission Control Protocol/Internet Protocol. The default wide area network protocol that provides communication across diverse interconnected networks. |          |  |
| OK Cance                                                                                                    | <b>:</b> |  |

6a. If connecting MIMS to Tester via company network or DHCP server, set IP for automatic.

| Internet P                       | Internet Protocol Version 4 (TCP/IPv4) Properties                                             |                                       |                                     | Х  |
|----------------------------------|-----------------------------------------------------------------------------------------------|---------------------------------------|-------------------------------------|----|
| General                          | Alternate Configuration                                                                       |                                       |                                     |    |
| You can<br>this cap<br>for the a | get IP settings assigned autor<br>ability. Otherwise, you need to<br>appropriate IP settings. | natically if your n<br>ask your netwo | etwork supports<br>rk administrator |    |
| () Ob                            | otain an IP address automatical                                                               | ly                                    |                                     |    |
| OUs                              | e the following IP address: —                                                                 |                                       |                                     |    |
| IP ad                            | ldress:                                                                                       |                                       |                                     |    |
| Subn                             | et mask:                                                                                      |                                       |                                     |    |
| Defa                             | ult gateway:                                                                                  |                                       |                                     |    |
| () Ob                            | tain DNS server address autor                                                                 | natically                             |                                     |    |
| Us                               | e the following DNS server add                                                                | resses:                               |                                     |    |
| Prefe                            | erred DNS server:                                                                             |                                       |                                     |    |
| Alter                            | nate DNS server:                                                                              |                                       |                                     |    |
| Va                               | Validate settings upon exit Advanced                                                          |                                       |                                     |    |
|                                  |                                                                                               | С ОК                                  | Cance                               | el |

6b. If an isolated MIMS Network LAN is being used, set a static IP address.

| Internet Protocol Version 4 (TCP/IPv4)                                                                                | Properties                                                           | × |
|----------------------------------------------------------------------------------------------------|----------------------------------------------------------------------|---|
| General                                                                                                    |                                                                      |   |
| You can get IP settings assigned autor<br>this capability. Otherwise, you need to<br>for the appropriate IP settings. | natically if your network supports<br>ask your network administrator |   |
| Obtain an IP address automaticall                                                                                     | у                                                                    |   |
| • Use the following IP address:                                                                                       |                                                                      |   |
| IP address:                                                                                                    | 192 . 168 . 123 . 101                                                |   |
| Subnet mask:                                                                                                    | 255 . 255 . 255 . 0                                                  |   |
| Default gateway:                                                                                                    |                                                                      |   |
| Obtain DNS server address autom                                                                                       | atically                                                             |   |
| • Use the following DNS server add                                                                                    | resses:                                                              |   |
| Preferred DNS server:                                                                                                 |                                                                      |   |
| Alternate DNS server:                                                                                                 |                                                                      |   |
| Validate settings upon exit                                                                                           | Advanced                                                             |   |
|                                                                                                    | OK Cancel                                                            |   |

- \* With an isolated MIMS Network, the NIC can be set to "Public" non-discoverable.
- \*\* File and Printer sharing must be enabled and either the specific IP address of each tester must be noted or the shared network name.

#### Share Tester-Name folder over the network

1. Right-click on "Tester-Name" folder, select [Properties]. \* Tester-Name folder is found within C:\Maccor\System\

| Name              |                          | Date modified |
|-------------------|--------------------------|---------------|
| - Maccor Tester # | ±1                       |               |
|                   | Open                     |               |
|                   | Open in new window       |               |
|                   | Pin to Quick access      |               |
|                   | Scan with Windows Def    | ender         |
|                   | Share with               | >             |
|                   | Restore previous versior | ns            |
|                   | Include in library       | >             |
|                   | Pin to Start             |               |
|                   | Send to                  | >             |
|                   | Cut                      |               |
|                   | Сору                     |               |
|                   | Create shortcut          |               |
|                   | Delete                   |               |
|                   | Rename                   |               |
|                   | Properties               |               |

2. From [Sharing] tab, select [Share].

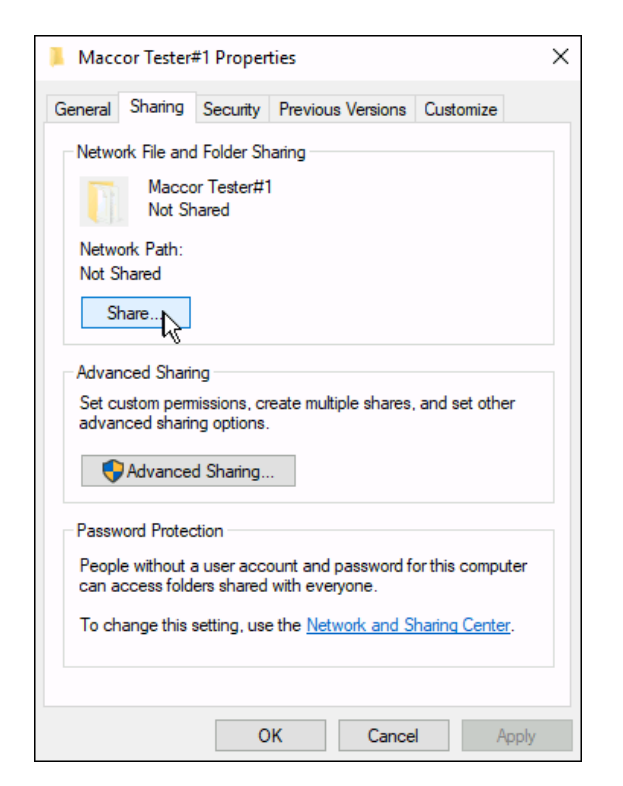

#### 3. Expand dropdown menu.

| Choose people to share with                                         |             |
|---------------------------------------------------------------------|-------------|
| Type a name and then click Add, or click the arrow to find someone. |             |
|                                                                     |             |
| 1                                                                   | ~           |
| Guest                                                               | <u>ц</u> ё— |
| Maccor Tester User                                                  | Lev         |
| Everyone                                                            |             |
| Create a new user                                                   |             |
| Maccol rester user                                                  | Cour write  |

### 4. Select "Everyone".

| 1                   | ~ |
|---------------------|---|
| Guest               |   |
| Maccor Tester User  |   |
| Everyone            |   |
| Create a new user 🔨 |   |

#### 5. Click [Add]

| Type a name and then click Add, or click the arrow to find someone |                  |
|--------------------------------------------------------------------|------------------|
| Everyone                                                           | ~ Add 📐          |
| Name                                                               | Permission Level |
| Administrators                                                     | Owner            |
| 8 Maccor Tester User                                               | Read/Write 🔻     |

### 6. Change Permission Level to Read/Write.

|                      | ∼ Add              |
|----------------------|--------------------|
| Name                 | Permission Level   |
| Administrators       | Owner              |
| 🥵 Everyone           | Read 🔻 🗸 Read      |
| 8 Maccor Tester User | Read/Wi Read/Write |
|                      | Remove             |

#### 7. Click [Share]

| Name                                                                                                    | Permission Level |        |
|----------------------------------------------------------------------------------------------------|------------------|--------|
| Administrators                                                                                                    | Owner            |        |
| Sector Sector Se | Read/Write 🔻     |        |
| 🕈 Maccor Tester User                                                                                                    | Read/Write 🔻     |        |
| I'm having trouble sharing                                                                                                    |                  |        |
|                                                                                                    | Share            | Cancel |

8. Note the network share name (see MIMS Server – Adding Maccor systems)

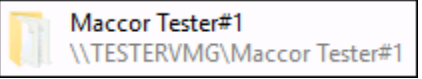

#### **Modify Advanced Network Sharing**

1) At search box, type control panel, then click to open (as shown).

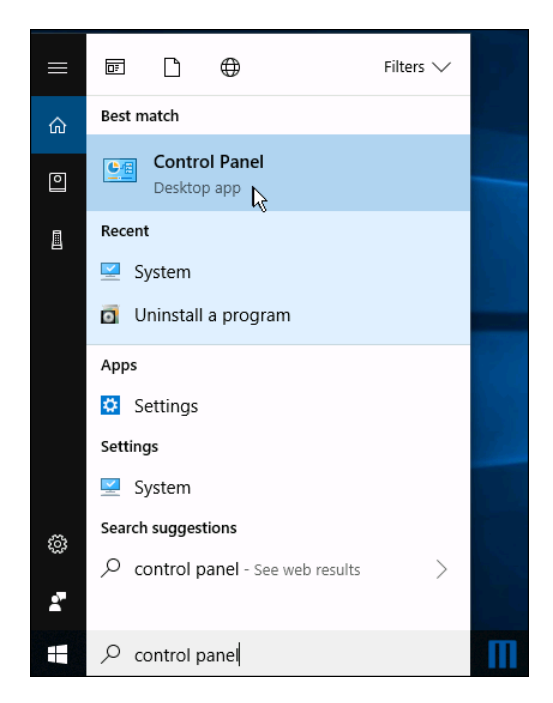

2) Select [Network and Internet].

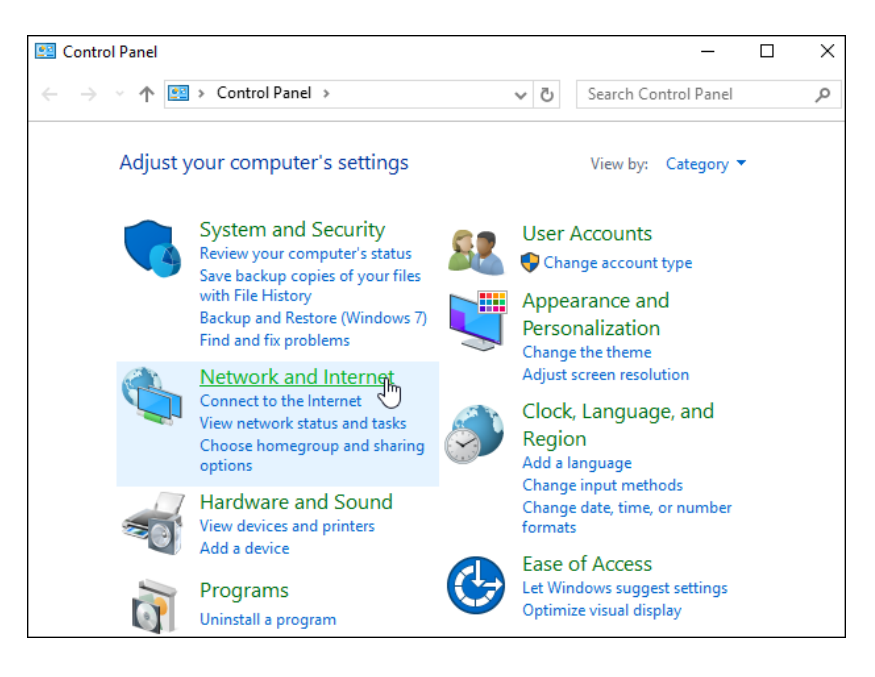

3) Select Network and Sharing Center

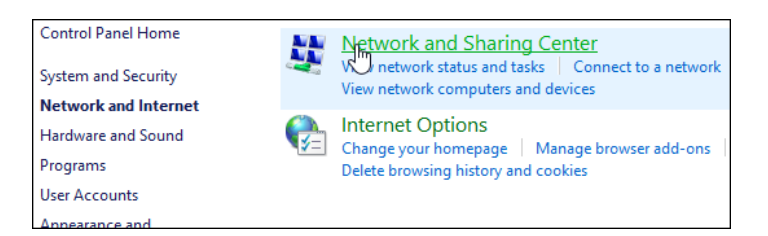

4) Select "Change advanced sharing settings"

| Control Panel Home CO                                                        | our basic network information and set up<br>ctions                                  |  |  |
|------------------------------------------------------------------------------|-------------------------------------------------------------------------------------|--|--|
| Change adapter settings<br><u>Change advanced sharing</u><br><u>settings</u> | w your active networks<br>You are currently not connected to any networks.          |  |  |
| Ch                                                                           | ange your networking settings                                                       |  |  |
|                                                                              | 🛬 Set up a new connection or network                                                |  |  |
|                                                                              | Set up a broadband, dial-up, or VPN connection; or set up a router or access point. |  |  |
|                                                                              | Troubleshoot problems                                                               |  |  |
|                                                                              | Diagnose and repair network problems, or get troubleshooting<br>information.        |  |  |

### 5) Expand Private.

| Change sharing options for different network profiles                                                                     |         |
|----------------------------------------------------------------------------------------------------|---------|
| Windows creates a separate network profile for each network you use. You can choose specific options for<br>each profile. |         |
| Private                                                                                                    | Ju      |
| Guest or Public                                                                                                    | $\odot$ |
| All Networks                                                                                                    | $\odot$ |

### 6) Set as shown.

| Private 🔗                                                                                                    |
|----------------------------------------------------------------------------------------------------|
| Network discovery                                                                                                    |
| When network discovery is on, this computer can see other network computers and devices and is visible to other network computers.           |
| Turn on network discovery                                                                                                    |
| Turn on automatic setup of network connected devices.                                                                                        |
| ○ Turn off network discovery                                                                                                    |
| File and printer sharing                                                                                                    |
| When file and printer sharing is on, files and printers that you have shared from this computer can<br>be accessed by people on the network. |
| Turn on file and printer sharing                                                                                                    |
| O Turn off file and printer sharing                                                                                                    |
| Guest or Public                                                                                                    |
| All Networks                                                                                                    |

7) Expand Guest or Public, set as shown.

| Private 🛛 🛞                                                                                                    |
|----------------------------------------------------------------------------------------------------|
| Guest or Public                                                                                                    |
| Network discovery                                                                                                    |
| When network discovery is on, this computer can see other network computers and devices and is visible to other network computers.           |
| ◯ Turn on network discovery                                                                                                    |
| Turn off network discovery                                                                                                    |
| File and printer sharing                                                                                                    |
| When file and printer sharing is on, files and printers that you have shared from this computer can<br>be accessed by people on the network. |
| Turn on file and printer sharing                                                                                                    |
| O Turn off file and printer sharing                                                                                                    |
| All Networks                                                                                                    |

8) Expand "All Networks", set as shown.

| Networks                                                                                                    | @                                                                                           |
|----------------------------------------------------------------------------------------------------|---------------------------------------------------------------------------------------------|
| Public folder sharing                                                                                                    |                                                                                             |
| When Public folder sharing is on, people on the network, incl<br>access files in the Public folders.                                                                                                    | luding homegroup members, can                                                               |
| <ul> <li>Turn on sharing so anyone with network access can re</li> <li>Turn off Public folder sharing (people logged on to the folders)</li> </ul>                                                                                                    | ead and write files in the Public folders<br>nis computer can still access these            |
| Media streaming                                                                                                    |                                                                                             |
| When media streaming is on, people and devices on the netw<br>videos on this computer. This computer can also find media (                                                                                                    | vork can access pictures, music, and<br>on the network.                                     |
| Choose media streaming options                                                                                                    |                                                                                             |
| File sharing connections                                                                                                    |                                                                                             |
| Windows uses 128-bit encryption to help protect file sharing<br>support 128-bit encryption and must use 40- or 56-bit encryp                                                                                                    | connections. Some devices don't<br>otion.                                                   |
| Use 128-bit encryption to help protect file sharing cor<br>Denable file sharing for devices that use 40- or 56-bit end<br>Denable file sharing for devices that use 40- or 56-bit end<br>Denable file sharing for 40- or 56-bit end<br>Denable file sharing for 40- or 56-bit end<br>Denable file sharing for 40- o | nnections (recommended)<br>ncryption                                                        |
| Password protected sharing                                                                                                    |                                                                                             |
| When password protected sharing is on, only people who have<br>computer can access shared files, printers attached to this co<br>other people access, you must turn off password protected sh                                                                                                    | ve a user account and password on thi<br>mputer, and the Public folders. To give<br>haring. |
| <ul> <li>Turn on password protected sharing</li> <li>Turn off password protected sharing</li> </ul>                                                                                                    |                                                                                             |
|                                                                                                    | Save changes Cancel                                                                         |

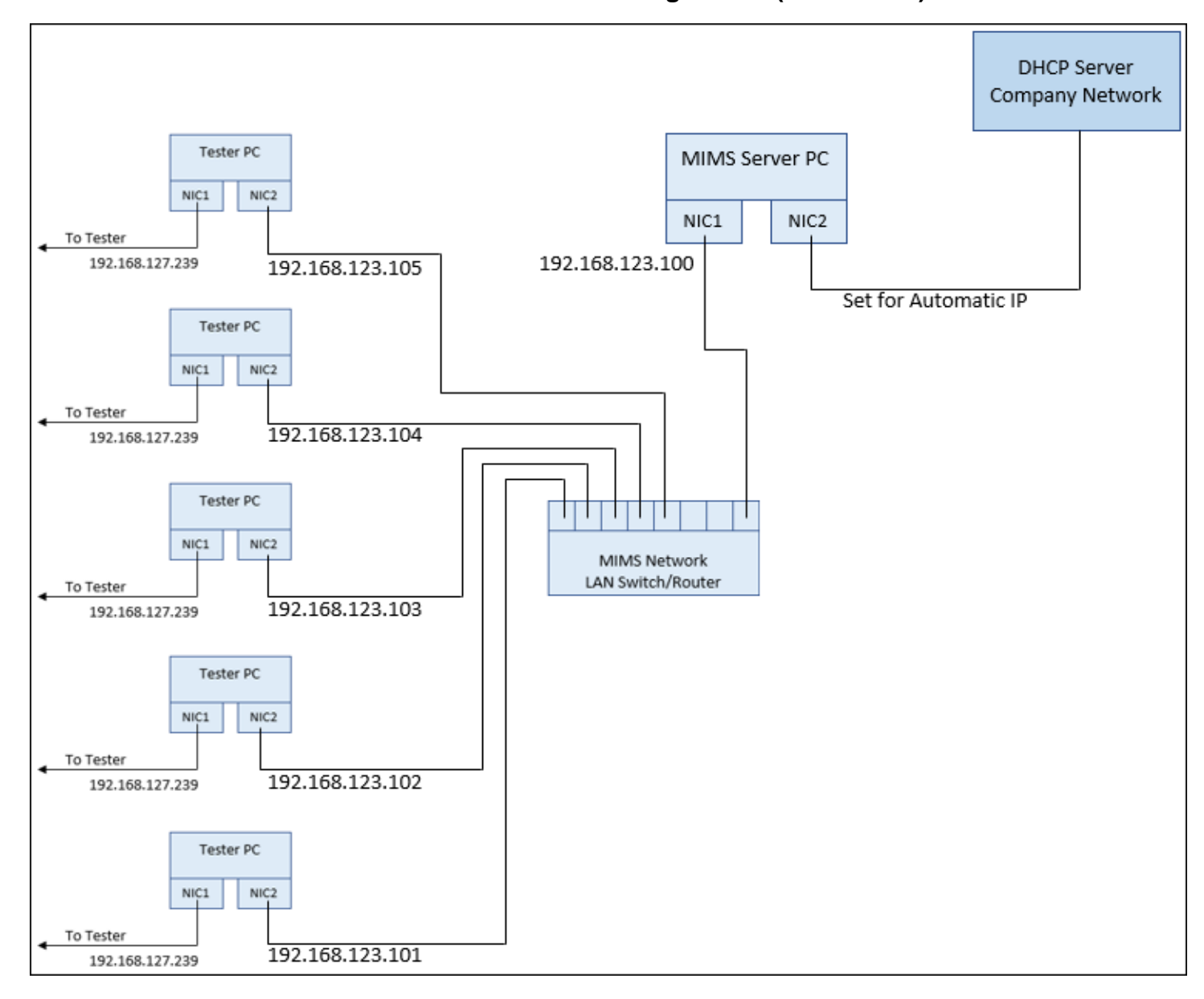

### MIMS Server Network - Isolated "MIMS" LAN Configuration (Scenario A)

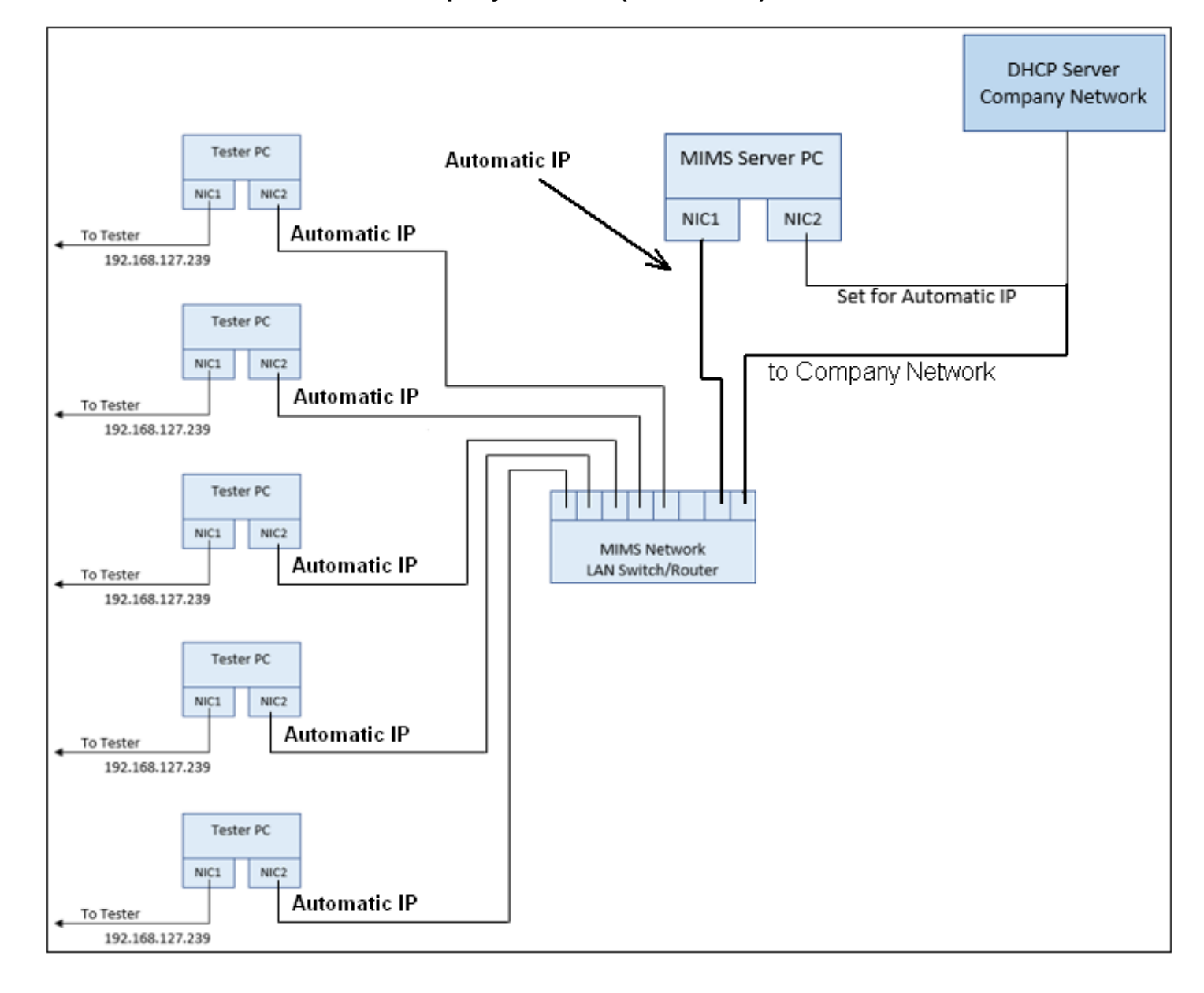

### MIMS Server Network – via Company Network (Scenario B)

### **Preparing MIMS Server PC**

### **Preparing Windows**

### Managing Windows Updates

\* This section references the existing Windows 10/MacTest32 setup document.

- 1. Direct internet browser to <u>www.maccorsw.com</u> [Documentation]
- 2. Download Win10 setup document for tester PCs (Configuring Windows 10 for MacTest32).

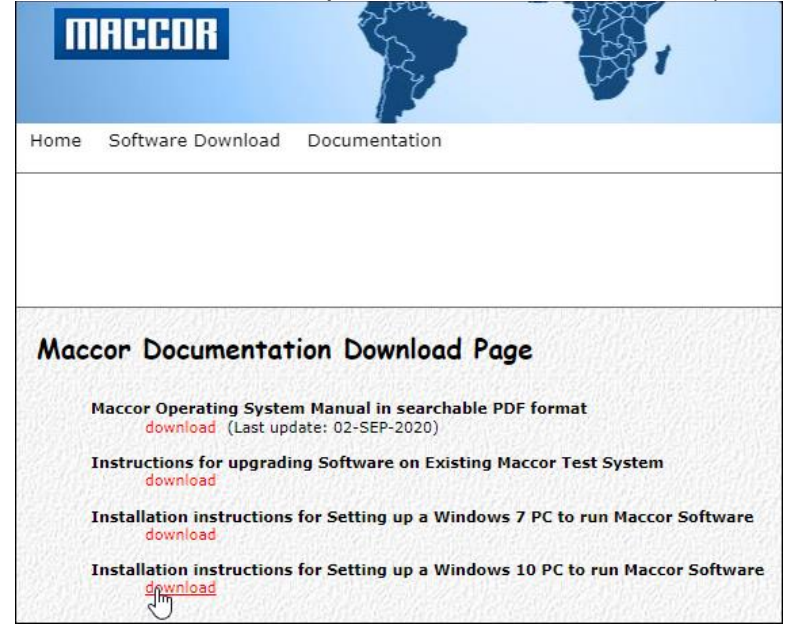

- Refer to downloaded PDF (pages 1-14) for initial setup of PC.
   \* Enter "MIMS Server User" for (PC user) instead of "Maccor Tester User" (page 8)
- 4. Refer to downloaded PDF, remove unnecessary entertainment apps & programs (page 18).
- 5. Disable Microsoft OneDrive (PDF-page 20)
- 6. Verify Device Manager, no conflicts (PDF-page 21)
- 7. Set desktop background to solid blue (PDF-page 22)
- 8. Personalization settings are optional (screensaver, etc...)
- 9. Disable data logging/tracking (PDF pages 25-28)
- 10. Turn off User Account Control (PDF-page 29)
- 11. Prevent Windows Automatic Updates from rebooting MIMS Server PC (PDF-page 42)
- 12. Set power options for High Performance (PDF-page 47)
- 13. Modify File Extensions/Hidden File settings (PDF-page 50)

### Installing "MIMS Server 2" Software

1. Download/install Software from <u>www.maccorsw.com</u> [Software Download]

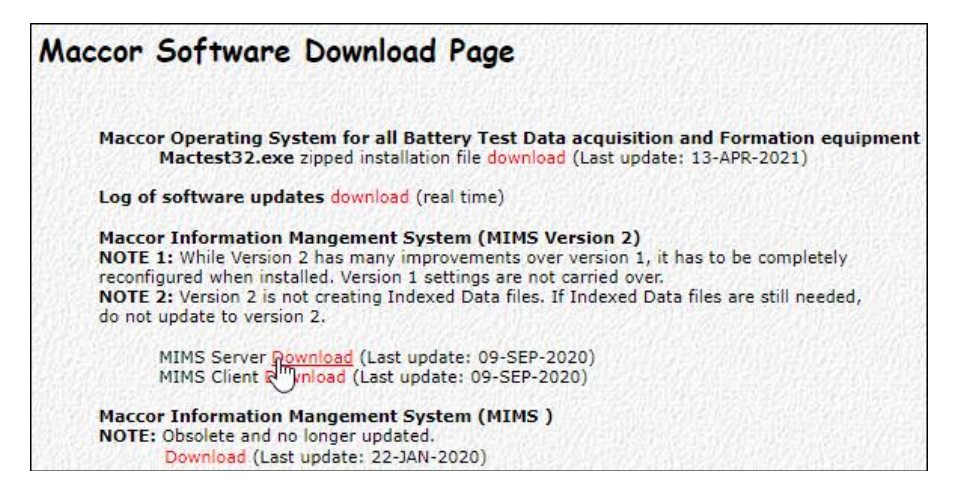

2. Enter download credentials (contact Maccor Customer service for existing password)

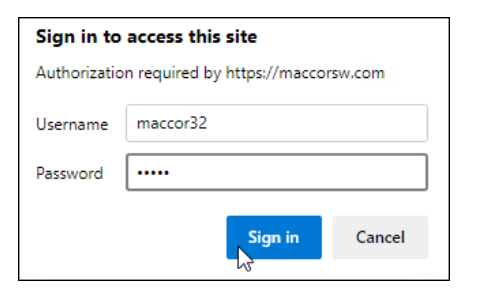

3. Locate/extract the downloaded zip file, then right-click and select "Run as administrator"

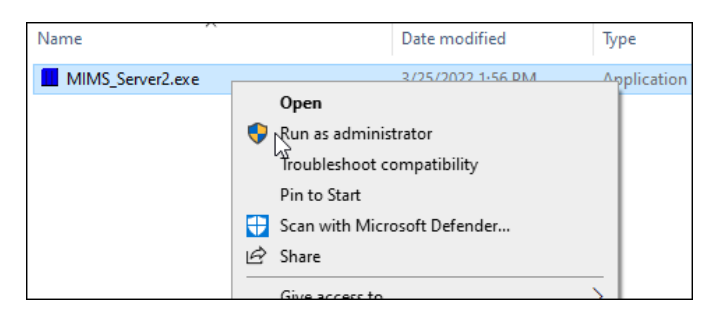

4. At protection message, click More info.

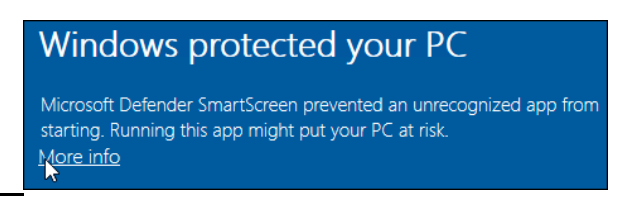

5. Click [Run anyway]

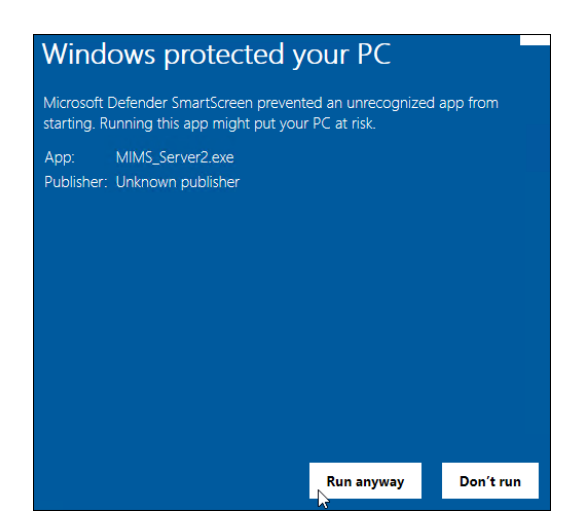

6. Click [Next]

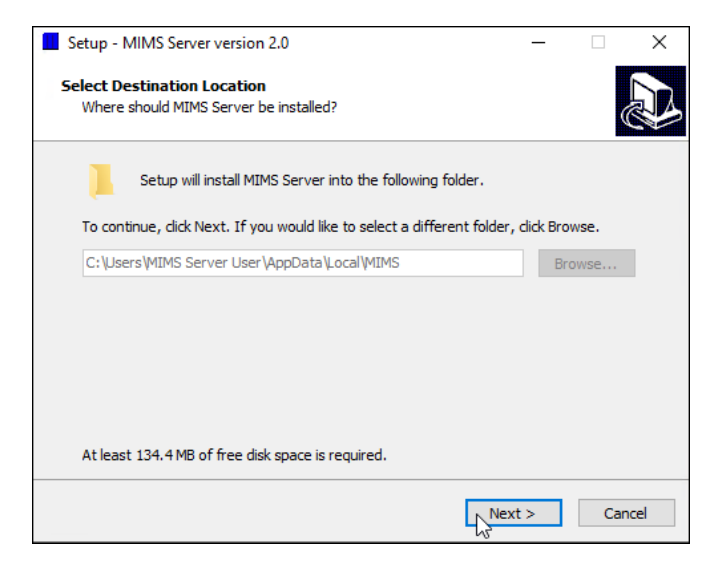

7. Click [Next], create desktop shortcut

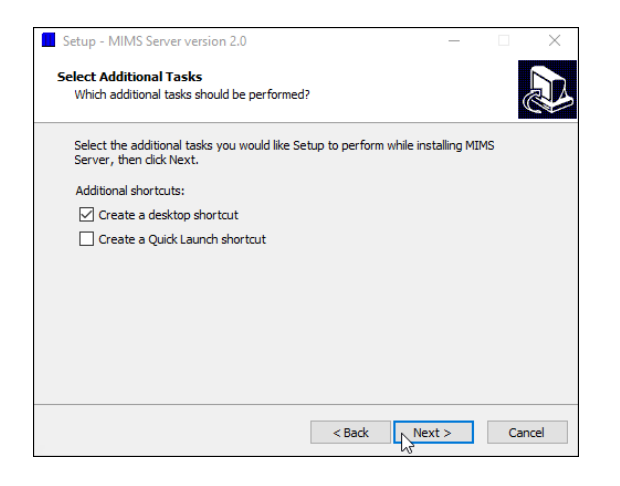

8. Click [Install]

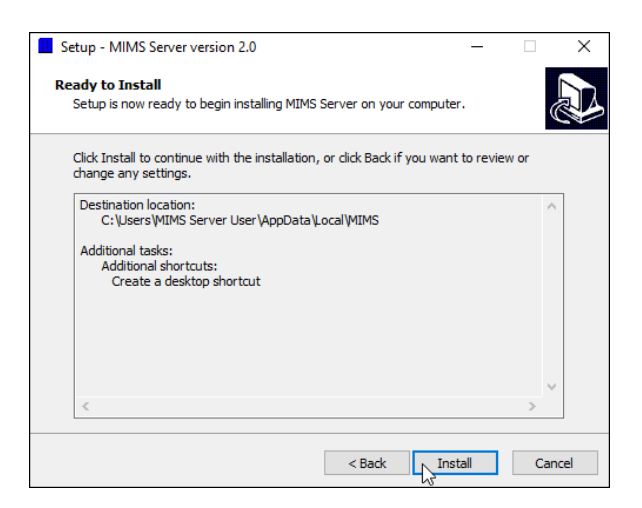

9. Click [Finish]

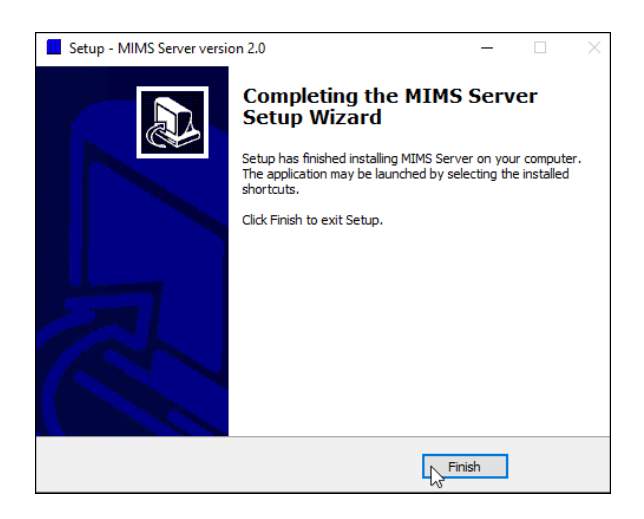

- 10. Configure Windows Security (Defender).
  - \* Refer to Win10 MacTest32 configuration doc (beginning on page 14).
  - \*\* Make exclusion to MIMS folder (C:\Users\MIMS Server User\AppData\Local\MIMS)

### Configure MIMSserver2.exe to Run as Admin

1. Right-click desktop shortcut, select "Open file location"

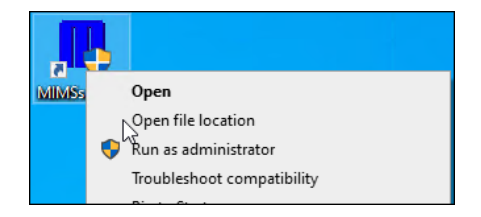

2. Bring the file MIMSserver2.exe into focus, right-click, select Properties

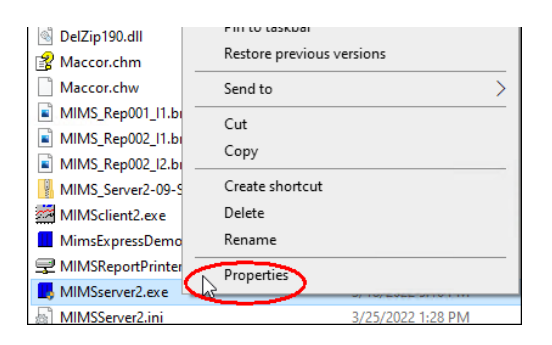

3. Select [Compatibility] tab, then select [Change settings for all users]

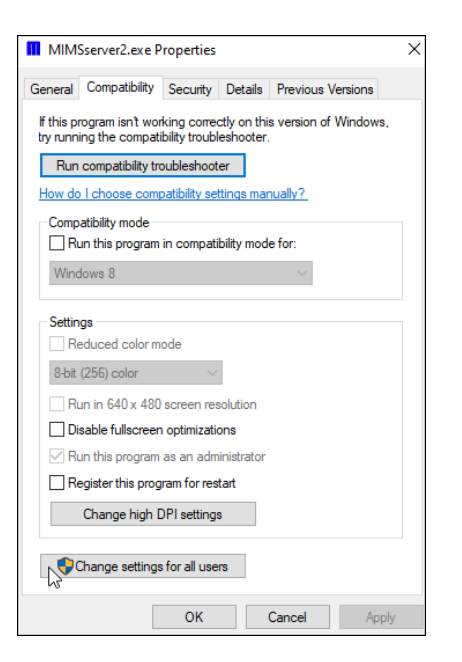

4. Check box "Run this program as an administrator", click [Apply], then [OK] twice.

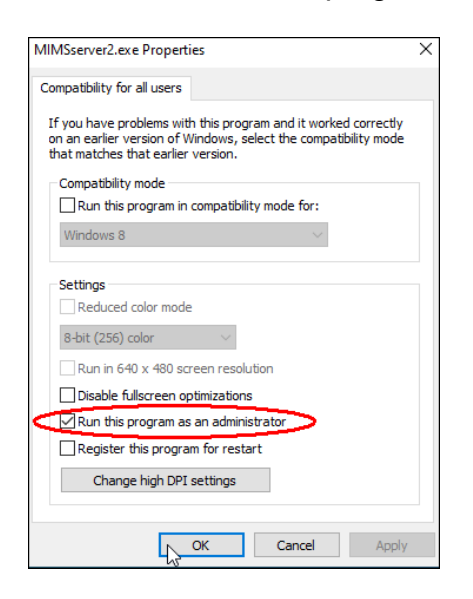

#### **Create Firewall Exception**

1. At taskbar search field, type "firewall", then click under best match or press [Enter]

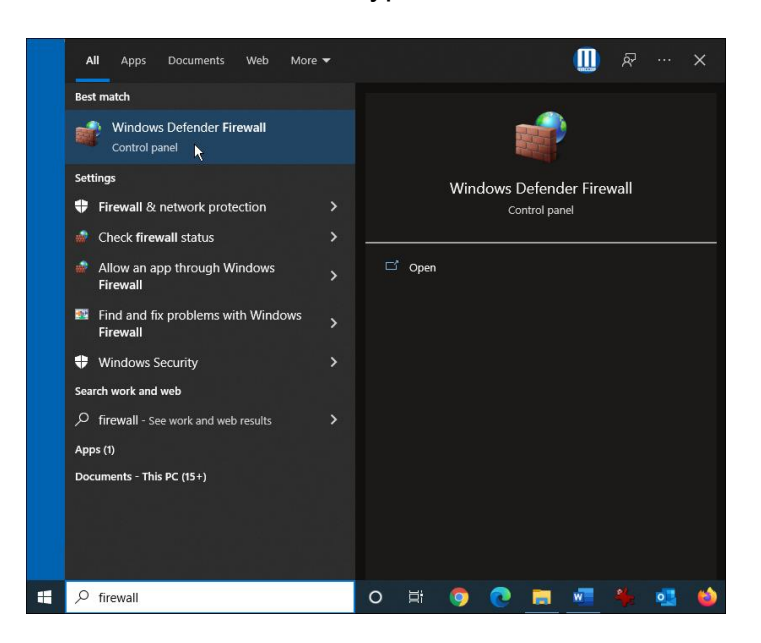

2. Click "Allow an app..."

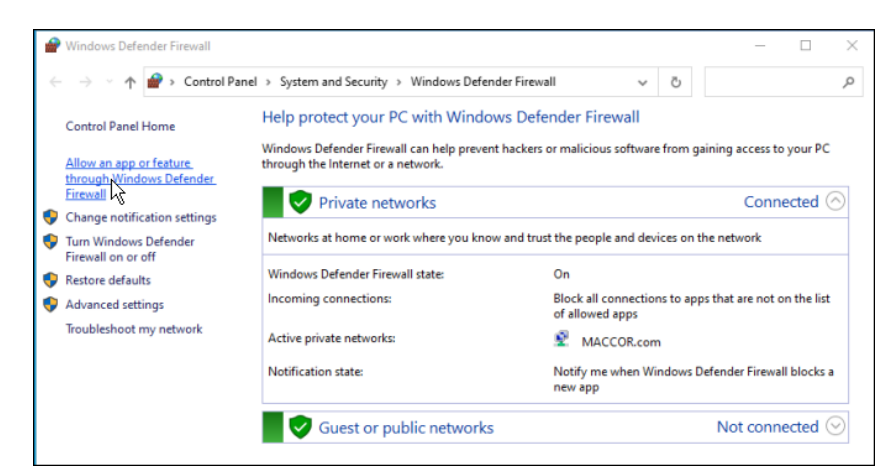

Page 21

3. Click [Change settings]

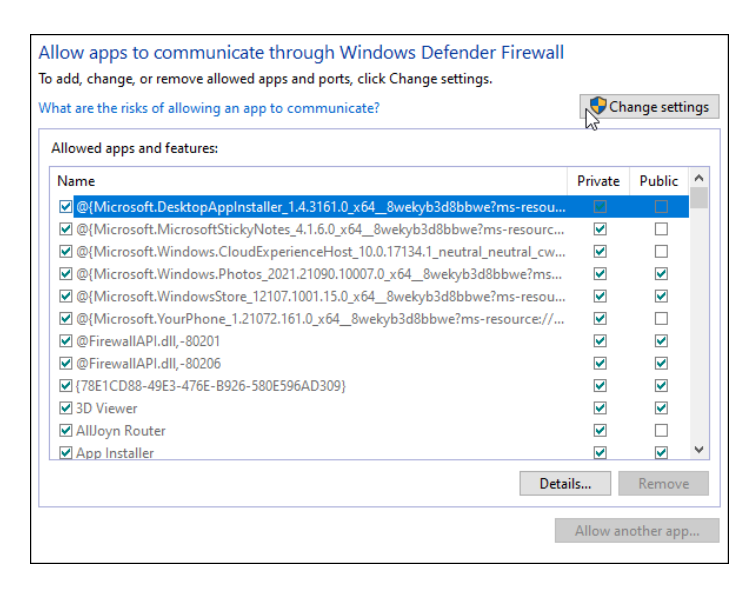

4. Click [Allow another app...]

| Name                                                                    | Private      | Public | ^ |
|-------------------------------------------------------------------------|--------------|--------|---|
| @{Microsoft.DesktopAppInstaller_1.4.3161.0_x64_8wekyb3d8bbwe?ms-resou   |              |        | P |
| @{Microsoft.MicrosoftStickyNotes_4.1.6.0_x64_8wekyb3d8bbwe?ms-resourc   | V            |        |   |
| @{Microsoft.Windows.CloudExperienceHost_10.0.17134.1_neutral_neutral_cw | $\checkmark$ |        |   |
| @{Microsoft.Windows.Photos_2021.21090.10007.0_x648wekyb3d8bbwe?ms       | ✓            | ✓      |   |
| @{Microsoft.WindowsStore_12107.1001.15.0_x648wekyb3d8bbwe?ms-resou      | $\checkmark$ | ✓      |   |
| @{Microsoft.YourPhone_1.21072.161.0_x648wekyb3d8bbwe?ms-resource://     | $\checkmark$ |        |   |
| 🗹 @FirewallAPI.dll,-80201                                               | ✓            | ✓      |   |
| 🗹 @FirewallAPI.dll,-80206                                               | ✓            | ✓      |   |
| {78E1CD88-49E3-476E-B926-580E596AD309}                                  | $\checkmark$ | ✓      |   |
| ☑ 3D Viewer                                                             | $\checkmark$ | ~      |   |
| AllJoyn Router                                                          | ✓            |        |   |
| App Installer                                                           | ✓            | ✓      | ~ |
| Deta                                                                    | iils         | Remove | e |

### 5. Click [Browse]

| Add an app                                                                                         | ×                                                                                                    |  |  |  |  |
|----------------------------------------------------------------------------------------------------|----------------------------------------------------------------------------------------------------|--|--|--|--|
| Select the app you want to add, or click Browse to find one that is not listed, and then click OK. |                                                                                                    |  |  |  |  |
| Apps:                                                                                              |                                                                                                    |  |  |  |  |
|                                                                                                    |                                                                                                    |  |  |  |  |
|                                                                                                    |                                                                                                    |  |  |  |  |
|                                                                                                    |                                                                                                    |  |  |  |  |
|                                                                                                    |                                                                                                    |  |  |  |  |
|                                                                                                    |                                                                                                    |  |  |  |  |
|                                                                                                    |                                                                                                    |  |  |  |  |
| Path: Browse.                                                                                      |                                                                                                    |  |  |  |  |
| What are the risks of unblocking an app?                                                           |                                                                                                    |  |  |  |  |
| You can choose which network types to add this app to.                                             |                                                                                                    |  |  |  |  |
| Network types Add Cance                                                                            | el de la companya de la companya de la companya de la companya de la companya de la companya de la companya de |  |  |  |  |

6. Browse to (C:) > Users > MIMS Server User > AppData > Local > MIMS > MIMSserver2.exe \* With MIMSserver2.exe highlighted, click [Open]

| ~ M        | IMS S | erver User > AppData > Local > MIMS | 5 V                | Search MIMS           | م                     |  |
|------------|-------|-------------------------------------|--------------------|-----------------------|-----------------------|--|
| w folde    | er    |                                     |                    | ==                    |                       |  |
| ^          | N     | ame                                 | Date modified      | Туре                  | Size                  |  |
|            | 2     | MIMSclient2.exe                     | 1/12/2021 8:33 AM  | Application           | 13,074 KB             |  |
|            |       | MimsExpressDemo.exe                 | 4/9/2020 2:58 PM   | Application           | 11,132 KB             |  |
|            | 5     | MIMSReportPrinter2.exe              | 8/12/2020 10:56 AM | Application           | 18,573 KB<br>7,575 KB |  |
|            |       | MIMSserver2.exe                     | 3/18/2022 5:10 PM  | Application           |                       |  |
|            |       | MIMSserver2May272021.exe            | 5/27/2021 11:38 AM | Application           | 7,489 KB              |  |
|            |       | MIMSserver2old.exe                  | 1/12/2021 8:35 AM  | Application           | 7,485 KB              |  |
|            |       | MIMSserver2-previous.exe            | 10/21/2021 4:44 PM | Application           | 7,502 KB              |  |
|            |       | unins000.exe                        | 9/9/2020 2:43 PM   | Application           | 2,533 KB              |  |
|            | Ċ     | ViewData2.exe                       | 9/3/2020 5:01 PM   | Application           | 6,170 KB              |  |
|            |       |                                     |                    |                       |                       |  |
| ~          | <     |                                     |                    |                       |                       |  |
| File name: |       | MIMSserver2.exe                     | ~                  | Applications (*.exe;* | .com;*.icd) $\vee$    |  |
|            |       |                                     |                    | Open                  | Cancel                |  |

7. Click [Network types...]

| Add an app                                                                                         | × |  |  |  |  |
|----------------------------------------------------------------------------------------------------|---|--|--|--|--|
| Select the app you want to add, or click Browse to find one that is not listed, and then click OK. |   |  |  |  |  |
| Apps:                                                                                              |   |  |  |  |  |
| MIMSserver2                                                                                        |   |  |  |  |  |
|                                                                                                    |   |  |  |  |  |
| Path: C:\Users\MIMS Server User\AppData\Local\M Browse                                             |   |  |  |  |  |
| What are the risks of unblocking an app?                                                           |   |  |  |  |  |
| You can choose which network types to add this app to.                                             |   |  |  |  |  |
| Network types Add Cancel                                                                           |   |  |  |  |  |

8. Verify "Private" and "Public" are both checked, click [OK]

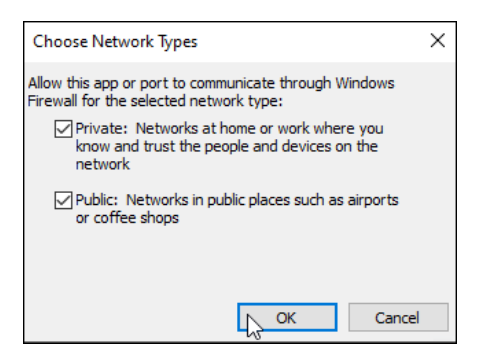

9. Click [Add] then click [Ok], exit firewall/control panel.

| Add an app                                                                                         | × |  |  |  |
|----------------------------------------------------------------------------------------------------|---|--|--|--|
| Select the app you want to add, or click Browse to find one that is not listed, and then click OK. |   |  |  |  |
| Apps:                                                                                              |   |  |  |  |
| MIMSserver2                                                                                        |   |  |  |  |
|                                                                                                    |   |  |  |  |
| Path: C:\Users\MIMS Server User\AppData\Local\M Browse                                             |   |  |  |  |
| What are the risks of unblocking an app?<br>You can choose which network types to add this app to. |   |  |  |  |
| Network types Add Cance                                                                            |   |  |  |  |

### **Network Adapter Configuration**

### **Rename Network Adapters**

1. From Control Panel, click [Network and Internet], then [Network and Sharing Center]

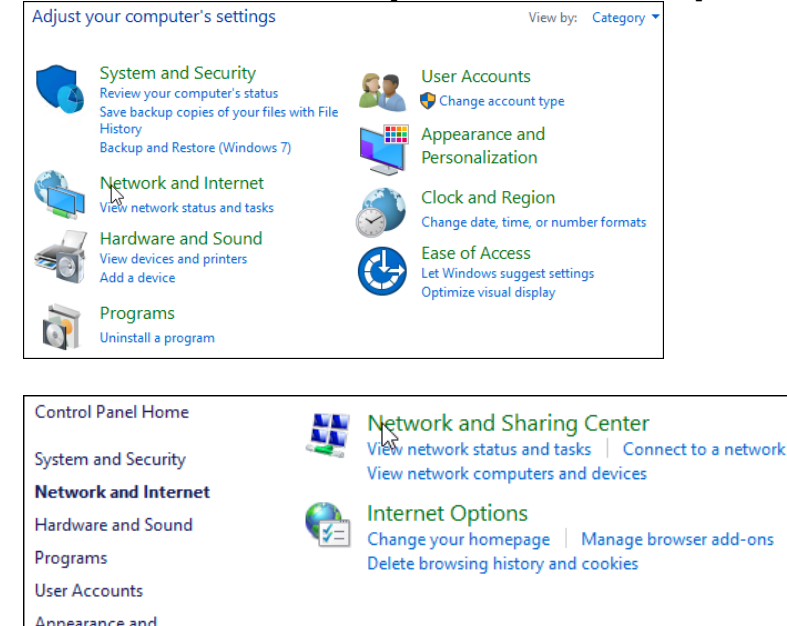

### 2. Click [Change adapter settings]

| Control Panel Home                                 | View your basic network information and set up connections |                                |  |  |  |
|----------------------------------------------------|------------------------------------------------------------|--------------------------------|--|--|--|
|                                                    | View your active networks                                  |                                |  |  |  |
| Change adapter settings<br>Change advanced sharing | MACCOR.com                                                 | Access type: Internet          |  |  |  |
| settings                                           | Private network                                            | Connections: 📱 Ethernet1       |  |  |  |
|                                                    | Unidentified network                                       | Access type: No network access |  |  |  |
|                                                    | Public network                                             | Connections: 🏺 Ethernet2       |  |  |  |

3. Right-click on whichever is the add-in network card, select "Rename". Rename to "MIMS Network", "MIMS LAN", or something similar.

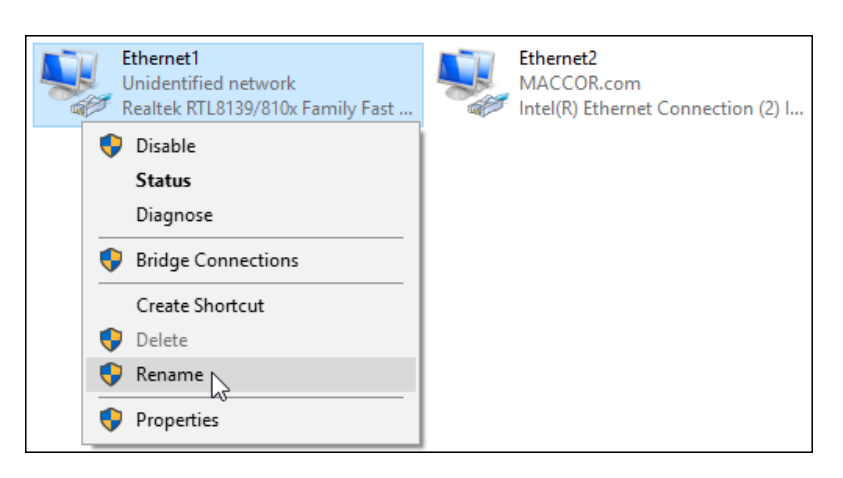

4. With other NIC, right-click, rename as "company network" or something similar. Example:

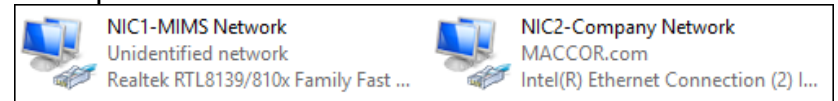

### **IP Address Settings - NIC1**

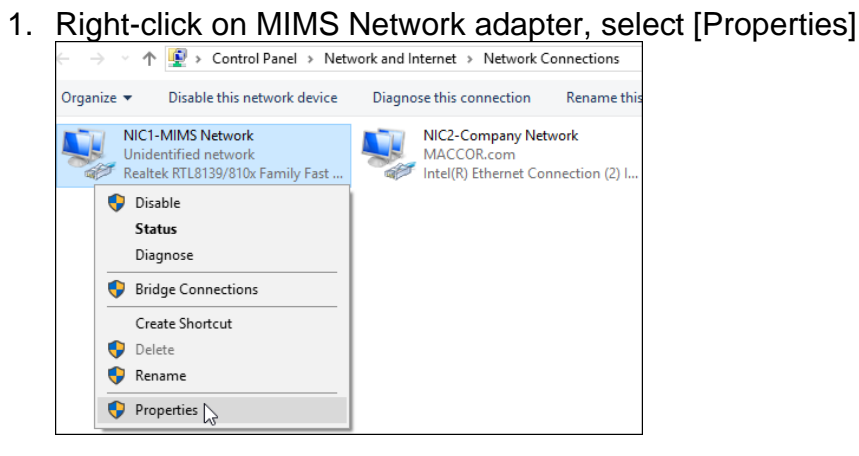

2. With IPv4 in focus, click [Properties]

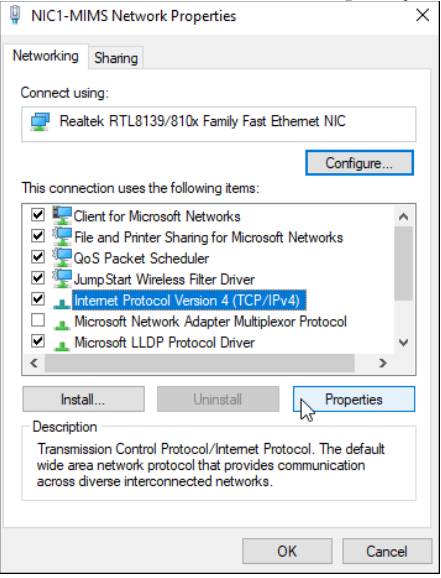

3. Set IP address to 192.168.123.100, Subnet mask 255.255.255.0 \* Isolated LAN, example only

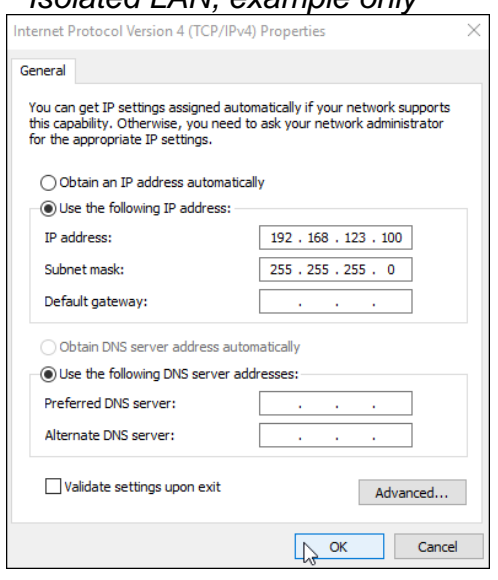

### **IP Address Settings - NIC2**

1. Right-click on adapter connected to company network, select [Properties]

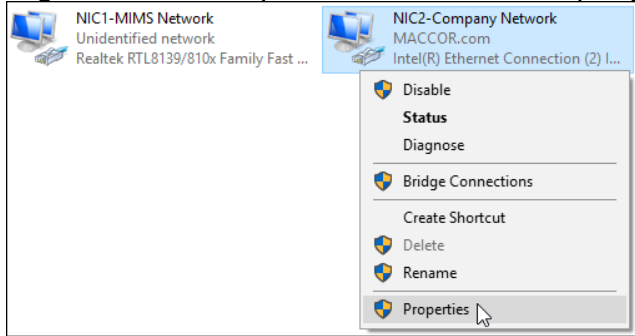

2. <u>With IPv4 in focus, click [Properties]</u>

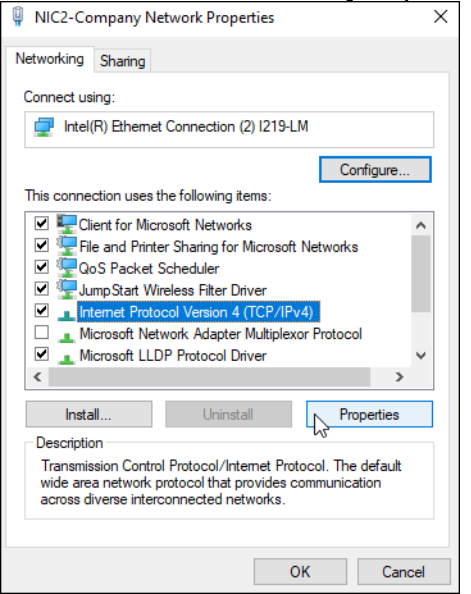

3. Set IP and Subnet mask to Automatic

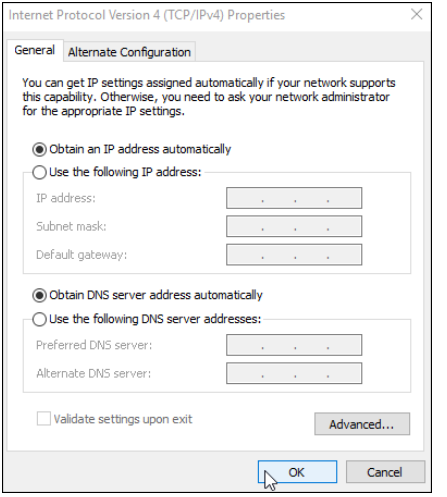

### **NIC Power-Save Settings**

1. Right-click on adapter, select [Properties]

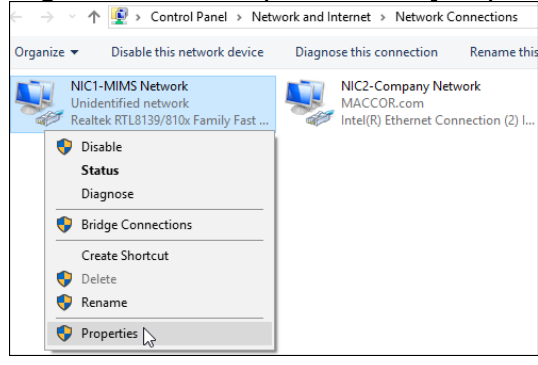

2. Click [Configure]

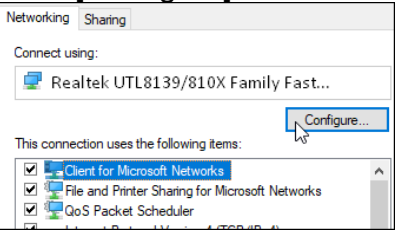

3. Under [Power Management], un-check box "allow computer to turn off device"

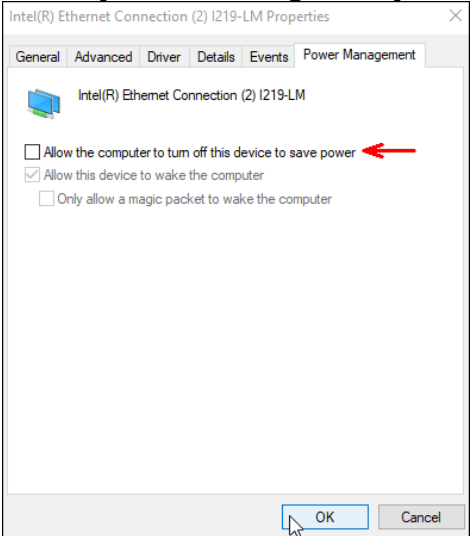

### **MIMS Server 2 Settings**

### **Adding Maccor Systems**

1. Start MIMSserver2 program.

#### 2. Click [Settings]

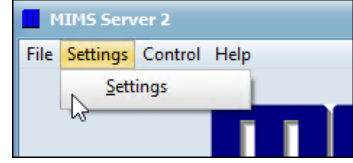

#### 3. Click [Paths] tab

| Settings           |               |                     |              |           |                     |      |      | × |
|--------------------|---------------|---------------------|--------------|-----------|---------------------|------|------|---|
| Timing and options | Paths ASCII D | ata Report printing | Final file s | torage    | Procedure managen   | nent |      |   |
| _Input             | 63            |                     |              | utput     |                     |      |      |   |
| Selected Maccor s  | ystems        |                     | R            | law Back  | up directory        |      | <br> |   |
|                    |               |                     | B            | law Back  | up mirror directory |      | Dir  |   |
|                    |               |                     |              |           |                     |      | Dir  |   |
|                    |               |                     | A            | SCII Dat  | ta directory        |      |      |   |
|                    |               |                     |              | COLDA     |                     |      | Dir  |   |
|                    |               |                     |              | SCII Dat  | ta mirror directory |      | Dir  |   |
| Add                | Remove        | Clear               | м            | 1inimum f | free HD space (MB)  | 50 🖨 |      |   |

### 4. Click [Add]

| Settings                            |                      |                                                               | - • ×     |                |
|-------------------------------------|----------------------|---------------------------------------------------------------|-----------|----------------|
| Timing and options Paths ASCII Data | Report printing Fina | al file storage Procedure manageme                            | ent       |                |
| Input<br>Selected Maccor systems    |                      | Output<br>Raw Backup directory<br>Raw Backup mirror directory | Dir       |                |
|                                     | Open                 | ASCII Data directory                                          | Dir       | ×              |
|                                     | Look in:             | 📌 Quick access                                                | 🔹 🗿 🔊 🗔 - |                |
| Add Remove                          | Quick access         | Frequent folders (8)<br>Desktop<br>This PC                    |           |                |
|                                     | Desktop              | Downloads<br>This PC                                          |           |                |
|                                     | Libraries            | This PC                                                       |           |                |
|                                     | This PC              | Pictures<br>This PC                                           |           |                |
|                                     | Network              | 4300m<br>\\192.168.2.100                                      |           | •              |
|                                     |                      | File name: System.ini<br>Files of type: System.ini            | ▼<br>▼    | Open<br>Cancel |
|                                     |                      | 5                                                             |           | 11             |

5. In "File name" field, type in full network share name or IP address of Maccor Tester.

| Example A:                                      | IP Address                                                                                                    | (\\192.168.4.62)                                                     |       |       |         |
|-------------------------------------------------|----------------------------------------------------------------------------------------------------|----------------------------------------------------------------------|-------|-------|---------|
| 📕 Open                                          |                                                                                                    |                                                                      |       |       | ×       |
| Look in:                                        | 📌 Quick access                                                                                                    |                                                                      | - 🗿 🤌 | 📂 🎹 • |         |
| Quick access<br>Desktop<br>Libraries<br>This PC | Frequent folder:<br>Deskto<br>This PO<br>Downl<br>This PO<br>Docum<br>This PO<br>Picture<br>This PO<br>A300m<br>\\192.1 | s (8)<br>pp<br>C<br>loads<br>C<br>ments<br>C<br>es<br>C<br>168.2.100 |       | ~     |         |
|                                                 | File name:                                                                                                    | \\192.168.4.62                                                       |       |       |         |
|                                                 | Files of type:                                                                                                    | System.ini                                                           |       | Cance | :<br>// |

\* Full network share name can be verified at Maccor Tester PC when Tester-Name folder is shared (Page 10, Step 8 above).

Full network share name example: (\\Computer Name\Tester-name\)

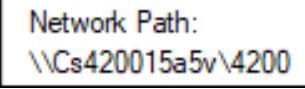

6. Double-click, open Tester folder.

| Lashim 192 109 4 02               |
|-----------------------------------|
| LOOK III 132.100.4.02             |
| Quick access                      |
|                                   |
| Desktop                           |
|                                   |
| Libraries                         |
|                                   |
| This PC                           |
|                                   |
| Network                           |
| File name: System.ini   Open      |
| Files of type: System.ini  Cancel |

- 7. Click [Open]. × 🚺 Open Look in: 📮 4200 Ŧ 🌀 🤌 📂 🖽 • Date modified Name Type 5.1 Active 3/17/2022 2:50 PM File fc Quick access Archive 3/17/2022 2:50 PM File fc File fc Cal Activity 4/13/2021 3:18 PM File fc Calibration Reports 4/13/2021 3:18 PM Desktop LogFiles 4/28/2020 5:51 PM File fc MacUserFunctions 4/13/2021 3:18 PM File fc TempSysEventFiles 4/29/2020 9:46 AM File fc 3/30/2022 4:40 PM Libraries 🔊 System.ini Confi This PC . ► Network Open Ŧ File name: System.ini Ŧ Files of type: System.ini Cancel
- 8. System is now added.
  - \* [OK] button must be clicked or settings will not be retained. Continue with Output settings next, then click [OK] when done.

| <b>Settings</b>                                       |                  |            |                 |            |           |                                                                                                    |      |                   | × |
|-------------------------------------------------------|------------------|------------|-----------------|------------|-----------|----------------------------------------------------------------------------------------------------|------|-------------------|---|
| Timing and options                                    | Paths            | ASCII Data | Report printing | Final file | e storage | Procedure manager                                                                                  | ment |                   |   |
| Input<br>Selected Maccor s<br>\\192.168.4.62\r<br>Add | aystems<br>4200\ | Remove     | Clear           |            | Output    | aup directory<br>aup mirror directory<br>ta directory<br>ta mirror directory<br>free HD space (MB) | 50   | Dir<br>Dir<br>Dir |   |
|                                                       |                  |            |                 |            |           |                                                                                                    |      |                   |   |
|                                                       |                  |            | <u></u> K       | :          |           | Cancel                                                                                             |      |                   |   |

### Defining Output Path: Raw Data and ASCII

### Raw Backup directory

- 1. First, manually create the Backup directory via Windows File Explorer. *Example - C:\MIMS Data\Backup*
- 2. Click [Dir...]

| Settings               |               |                 |         |             |                      |      |    | • × |
|------------------------|---------------|-----------------|---------|-------------|----------------------|------|----|-----|
| Timing and options Pat | hs ASCII Data | Report printing | Final f | ile storage | Procedure manager    | nent |    |     |
| -Input                 |               |                 |         | -Output-    |                      |      |    |     |
| Selected Maccor syste  | ms            |                 |         | Raw Back    | kup directory        |      | _  |     |
| \\192.168.4.62\4200    | ١             |                 |         |             |                      |      | D  | ir  |
|                        |               |                 |         | Raw Back    | kup mirror directory |      | 63 |     |
|                        |               |                 |         |             |                      |      | Di | ir  |
|                        |               |                 |         | ASCII Da    | ata directory        |      | _  |     |
|                        |               |                 |         |             |                      |      | Di | ir  |
|                        |               |                 |         | ASCII Da    | ta mirror directory  |      |    |     |
|                        |               |                 |         |             |                      |      | Di | ir  |
| Add                    | Remove        | Clear           |         | Minimum     | free HD space (MB)   | 50   |    |     |

3. Browse to Backup location folder, double-click folder.

| Save As      |               |               |              |         | ×       |
|--------------|---------------|---------------|--------------|---------|---------|
| Save in:     | MIMS Data     | •             | G 👂 🖻        | ۶ 🛄 ۲   |         |
| 4            | Name          |               | Date modifie | ed      | Type    |
|              | Backup        |               | 3/30/2022    | 5:57 PM | File fc |
| Quick access | 65            | Daubla allali |              |         |         |
|              |               |               |              |         |         |
| Desktop      |               |               |              |         |         |
| -            |               |               |              |         |         |
| Libraries    |               |               |              |         |         |
| _            |               |               |              |         |         |
| This PC      |               |               |              |         |         |
| ۴            |               |               |              |         |         |
| Network      | 4             | II            |              |         | ×.      |
|              | File name:    | System.ini    |              | - 0     | pen     |
|              | Save as type: | *.ini         |              | - Ca    | ncel    |
|              |               |               |              |         |         |

| 4. | Click [Save  | e]            |                       |          |        |        |
|----|--------------|---------------|-----------------------|----------|--------|--------|
|    | Save As      | -             |                       |          |        | ×      |
|    | Save in:     | Backup        | •                     | G 🦻      | • 📰 🕈  |        |
|    | -            | Name          |                       | Date mod | lified | Туре   |
|    | Quick access |               | No items match your s | earch.   |        |        |
|    |              |               |                       |          |        |        |
|    | Desktop      |               |                       |          |        |        |
|    | -            |               |                       |          |        |        |
|    | Libraries    |               |                       |          |        |        |
|    |              |               |                       |          |        |        |
|    | This PC      |               |                       |          |        |        |
|    | <b>I</b>     |               |                       |          |        |        |
|    | Network      | •             | II                    |          |        | •      |
|    |              | File name:    | System.ini            |          | •      | Save   |
|    |              | Save as type: | *.ini                 |          | •      | Cancel |

| Settings                                                |                                      |
|---------------------------------------------------------|--------------------------------------|
| Timing and options Paths ASCII Data Report printing Fir | al file storage Procedure management |
| Input                                                   | Output                               |
| Selected Maccor systems                                 | Raw Backup directory                 |
| \\192.168.4.62\4200\                                    | C:\/MIMS Data\Backup\ Dir            |
|                                                         | Raw Backup mirror directory          |
|                                                         | Dir                                  |
|                                                         | ASCII Data directory                 |
|                                                         | Dir                                  |
|                                                         | ASCII Data mirror directory          |
|                                                         | Dir                                  |
| Add Remove Clear                                        | Minimum free HD space (MB) 50        |

### **ASCII Data directory**

1. <u>Click [Dir...]</u>

| Output                          |
|---------------------------------|
| Raw Backup directory            |
| C: \MIMS Data\Backup\ Dir       |
| Raw Backup mirror directory     |
| Dir                             |
| ASCII Data directory            |
|                                 |
| ASCII Data mirror directory     |
| Dir                             |
| Minimum free HD space (MB) 50 🜩 |

2. Browse to Parent directory of Backup folder, click [Save]. \* MIMS Server 2 will automatically create an ASCII folder

| Save As                                         |                             |                     |   |                                 |     | ×               |
|-------------------------------------------------|-----------------------------|---------------------|---|---------------------------------|-----|-----------------|
| Save in:                                        | MIMS Data                   |                     | - | G 🤌 📂 🗉                         | -   |                 |
| Quick access<br>Desktop<br>Libraries<br>This PC | Name<br>Backup              |                     |   | Date modified<br>3/31/2022 5:16 | PM  | Type<br>File fc |
| Network                                         | 4                           |                     |   |                                 |     | - F             |
|                                                 | File name:<br>Save as type: | System.ini<br>*.ini |   | <b>v</b>                        | Can | ve<br>Icel      |

3. Verify Input/Output settings, click [OK] to save all settings.

| Settings                                 |                                                     |
|------------------------------------------|-----------------------------------------------------|
| Timing and options Paths ASCII Data Repo | rt printing Final file storage Procedure management |
| Input                                    | Output                                              |
| Selected Maccor systems                  | Raw Backup directory                                |
| \\192.168.4.62\4200\                     | C: \/MIMS Data \Backup \ Dir                        |
|                                          | Raw Backup mirror directory                         |
|                                          | Dir                                                 |
|                                          | ASCII Data directory                                |
|                                          | C:\MIMS Data\                                       |
|                                          | ASCII Data mirror directory                         |
|                                          | Dir                                                 |
| Add Remove                               | Clear Minimum free HD space (MB) 50                 |
|                                          |                                                     |
|                                          |                                                     |
|                                          |                                                     |
|                                          |                                                     |
|                                          |                                                     |
|                                          |                                                     |
|                                          |                                                     |

4. Run a manual data gather, verify files appear in designated output directories.

| File Settin | igs Control Help                                                               |
|-------------|--------------------------------------------------------------------------------|
|             | MAEEOR                                                                         |
| Current T   | Time 03/31/2022 18: 15: 17                                                     |
| Last Run    |                                                                                |
| Next Run    | n Not running Gather Now Auto Run Stop Next Stop Now                           |
| Systems     |                                                                                |
| Path        |                                                                                |
| File        |                                                                                |
| Status      |                                                                                |
| Progress    | Status                                                                         |
| Gathering   | newly archived file: Arbitrary file name 2022-03-31 14-51-14_139.001 from 4200 |
|             | MIMS Server has been running for: 1 days 7 hrs 30 mins 36 secs.                |

\*\* Optional mirror directories are set up in same manner. Refer to MIMS Server section in Maccor operator manual for additional detail and rules.